# Elektronische Übermittlung von Eingaben in Zivil- und Strafprozessen im Kanton Zug

Anleitung für Parteien im Gerichtsverfahren

Inhaltsübersicht

- 1. Gültigkeit der Eingabe
- 2. Übermittlung der Eingabe
- 3. Nach erfolgreicher Eingabe
- 4. Abholung der rechtsgültigen Versandbestätigung

## Gültigkeit der Eingabe

Elektronische Eingaben werden nur verarbeitet, wenn folgende Kriterien erfüllt sind:

- Das Kontaktformular der jeweiligen Behörde des Kantons Zug wurde verwendet.
- Alle Angaben über den Absender der Eingabe sind korrekt.
- Alle Anhänge, welche auch physisch zu unterschreiben wären, wurden mit einer qualifizierten Signatur elektronisch unterzeichnet.
- Alle Anhänge wurden im PDF-Format übermittelt.

Diese Kriterien entsprechen der Verordnung über die elektronische Übermittlung im Rahmen von Zivil- und Strafprozessen sowie von Schuldbetreibungs- und Konkursverfahren.

Alle Eingaben, welche die Kriterien nicht erfüllen, werden nicht berücksichtigt und nicht weiterverarbeitet; es findet keine Übermittlung statt.

Beachten Sie, dass mit der Eingabe ein rechtliches Verfahren mit allfälligen Kostenfolgen ausgelöst wird.

## Übermittlung der Eingabe

Der Ablauf einer elektronischen Eingabe sieht folgendermassen aus:

- Überprüfen, ob die Anfrage an die richtige Organisation geschickt wird
- Ausfüllen des sicheren Kontaktformulars
- Eingeben einer gültigen E-Mail Adresse
- Eingeben eines Betreffs
- Ausfüllen der Pflichtfelder (mit \* markiert)
- Eingeben des Spam-Schutzes (Gross- / Kleinschreibung beachten)
- Anfügen des Anhangs im PDF-Format (max. 15 MB; das PDF-Dokument muss elektronisch signiert sein)
- "Sicher senden"

Kanton Zug

| An 📳                                                                             | Obergericht des Kantons Zug                                                                                                    |                                                                                                    |                                                                                                    |
|----------------------------------------------------------------------------------|----------------------------------------------------------------------------------------------------|----------------------------------------------------------------------------------------------------|----------------------------------------------------------------------------------------------------|
| Von -                                                                            | name@domain.ch                                                                                                    |                                                                                                    |                                                                                                    |
| Betreff                                                                          |                                                                                                    |                                                                                                    |                                                                                                    |
| Personentyp -<br>Firma/Organisation<br>Sitz<br>UID ( <u>aem. Bf©</u> )<br>Name - | natürliche Person M                                                                                                    | Gillen Sie hir Formular elektronisch aus. Mit der<br>Suiszelb und der Grausstortare Open ellev<br>Localisiper können Sie dieser nitt ihrer<br>quatsichnen ellektronischen Signatur<br>unterzeichnen<br>Software<br>Oren Erzv Localisiener<br>Formulare |                                                                                                    |
| vomame -                                                                         |                                                                                                    |                                                                                                    |                                                                                                    |
| Geburtsdatum                                                                     |                                                                                                    |                                                                                                    |                                                                                                    |
| Strasse/NE                                                                       |                                                                                                    |                                                                                                    |                                                                                                    |
| PL2/OR-                                                                          | 0R                                                                                                    |                                                                                                    |                                                                                                    |
| Prozessvertreter                                                                 |                                                                                                    |                                                                                                    |                                                                                                    |
| Name                                                                             |                                                                                                    |                                                                                                    |                                                                                                    |
| Vomame                                                                           |                                                                                                    |                                                                                                    |                                                                                                    |
| Strasse/Nr                                                                       | Hs                                                                                                    |                                                                                                    |                                                                                                    |
| PLZ/Ort                                                                          | Ort                                                                                                    |                                                                                                    |                                                                                                    |
| Geschäfts-/Fallnummer                                                            | Die Eingabe sowie sämtliche Anhänge sind<br>elektronisch zu signeen und im format PDF<br>einzureichen. Einkonsteinste Eingaben werden<br>während den üblichen Bürozeiten bearbeitet.<br>Bitte beachten Sie:<br>Mitte beachten Sie:<br>Mitte beachten Sie:<br>Mitte beachten Sie ein<br>genchtliches Verfahren aus. |                                                                                                    |                                                                                                    |
| Spam-Schutz -                                                                    | 1105.2                                                                                                    |                                                                                                    | 0                                                                                                    |
|                                                                                  | Der:.3<br>Bestätigen Sie diese Zeichenfolge (Gross-/Kleins                                                                                                    | chreibung beachten),                                                                                                    |                                                                                                    |
| Anhang                                                                           | Durchsuchen (14.9 MB vor<br>Hochladen Anhänge hinzufügen                                                                                                    | max. <u>15 MB</u> verfügbar)                                                                                                    |                                                                                                    |
|                                                                                  |                                                                                                    |                                                                                                    | Mit dem Senden erklären Sie sich mit unseren <u>Geschäftsbedingungen</u> einverstanden.<br>Nach dem Versand können Sie sich eine Meldungskopie herunterladen . |
| Hinvelse für sicheres Versenden<br>Hilfe: Sicheres Kontaktformular               |                                                                                                    |                                                                                                    | Sidter sender                                                                                                    |
|                                                                                  |                                                                                                    |                                                                                                    |                                                                                                    |
|                                                                                  |                                                                                                    |                                                                                                    |                                                                                                    |
| nowered by FEI PrivaSabere                                                       |                                                                                                    |                                                                                                    | © 2011 PrivaSphere AG   Geschäftsbedingungen   Datenschutzerklärung   Impressum                                                                                |

DEEEIIHilfe

#### Nach erfolgreicher Eingabe

Es erscheint nachfolgende Sendebestätigung:

|      | К                                  | willkommen,<br>anton Zug                                                                                                    | $  \mathbf{D}   \mathbf{E}   \mathbf{E}   \mathbf{I}  $ Hiffs                   |
|------|------------------------------------|----------------------------------------------------------------------------------------------------|---------------------------------------------------------------------------------|
| 0    | 1. V<br>Zı<br>2. Ih<br>Si<br>3. Ih | ergessen Sie nicht Ihre Versandbestätigung jetzt herunterzuladen - sie enthält den<br>ugangscode um später die Lesebestätigung herunterzuladen. (n0202)<br>re Meldung 'via Sicheres Kontaktformular - Meldung: "Test" wurde mit digitaler Plattform-<br>gnatur mit gesetzlicher Zeit eingeschrieben versandt (n0113)<br>re Meldung an Schlichtungsbehörde für landwirtschaftliche Pacht wurde versandt. (n0005) |                                                                                 |
| Ihre | E-Mai                              | I-kopie zum Herunterladen<br>Bitte für den späteren Zugang zur Lesebestätigung merken: Meldung ID: PV4 MUC                                                                                                    |                                                                                 |
|      |                                    | E-Mail als .eml speichern                                                                                                    | Abmelden                                                                        |
| powe | ered by 🖼                          | ) PrivaSphere'                                                                                                    | C 2011 PrivaSphere AG   Geschäftsbedingungen   Datenschutzerklärung   Impressum |

Nach erfolgreicher Übermittlung mit dem sicheren Kontaktformular erhalten Sie eine E-Mail mit einer Kopie, die Sie bei sich speichern können.

Wenn Sie keinen persönlichen Login auf der Secure Messaging Plattform der Firma PrivaSphere haben, wird Ihnen beim ersten Kontakt automatisch ein sogenannter MUC (<u>Message Unlock</u> <u>Code</u>) zugestellt. Dieser Code ist in der Mitteilung wie auch in der E-Mail-Kopie enthalten. Der MUC wird benötigt, um die Identität des Empfängers zu überprüfen.

WICHTIG: Das PDF-Dokument muss heruntergeladen, gespeichert und aufbewahrt werden.

| Von:             | <service.message.do_not_reply@privasphere.com:< th=""><th>Digitally signed by<br/>PrivaSphere AG</th></service.message.do_not_reply@privasphere.com:<> | Digitally signed by<br>PrivaSphere AG               |
|------------------|----------------------------------------------------------------------------------------------------|-----------------------------------------------------|
| An:<br>Gerendet: | <susi.schieger02g.ch></susi.schieger02g.ch>                                                                                                    | Date: 2011.02.16 11:06:37                           |
| Betreff:         | PrivaSphere Archivkopie eGov Einschreiben "via Siche<br>Ko"                                                                                            | Reason: PrivaSphere-<br>stamped<br>Location: Zürich |
| Versandart:      | Dienstmeldung einen MUC enthaltend                                                                                                    |                                                     |
| Anhänge:         | Einschreiben_417641_via_Sic.em                                                                                                    |                                                     |
|                  |                                                                                                    |                                                     |
| Vielen Dank für  | den Versand der E-Mail via PrivaSphere Einschreib                                                                                                    | pen.                                                |
| Als Anlage erha  | lten Sie die Archivkopie. Empfehlung um diese                                                                                                    |                                                     |
| anzuzeigen: CA   | BAReT Stage (www.cabaret-solutions.com) oder A                                                                                                    | Adobe                                               |
| Acrobat Version  | 7 oder neuer (kostenloser Download unter                                                                                                    |                                                     |
| http://get.adob  | e.com/de/reader), etc. Sobald Empfänger die Nach                                                                                                    | richt                                               |
| abgeholen oder   | die Abholfrist von 7 Tagen abgelaufen ist, erhalte                                                                                                    | en Sie                                              |
| automatisch ein  | e Empfangsquittung.                                                                                                    |                                                     |
|                  |                                                                                                    |                                                     |
| Auf die Abholg   | uittung werden Sie wie folgt zugreifen können: M                                                                                                    | IUC                                                 |
| (6sv3u) (Meldu   | ungs-ID "PV4").                                                                                                    |                                                     |
| $\smile$         |                                                                                                    |                                                     |
| Ihr PrivaSphere  | Team                                                                                                    |                                                     |
| Bitte antworten  | Sie nicht auf diese Nachricht.                                                                                                    |                                                     |
| Bei Fragen besu  | ichen Sie unsere Webseite oder wenden Sie sich a                                                                                                    | n                                                   |
| unseren Kunde    | ndienst.                                                                                                    |                                                     |
| info@privasphe   | re.com                                                                                                    |                                                     |
| www.privasphe    | re.com                                                                                                    |                                                     |
| Transaktionsnu   | mmer: ef0d_b759_2011_CH_12eab6e3f057d3c8                                                                                                    | b3ca97b11dda7578                                    |
| Dioco E Mail un  | urda vortraulich mittals BrivaCohora Casura Massag                                                                                                    | ing                                                 |
| Diese E-Mail WU  | irde vertraulich mittels mVaSphere Secure Messag                                                                                                    | ind                                                 |
| service upertrag | jen - www.privasphere.com                                                                                                    |                                                     |

### Abholung der rechtsgültigen Versandbestätigung

Zuerst bekommen Sie eine Information, dass die Bestätigung zur Abholung bereit liegt; nach der Abholung der Nachricht durch die Behörde wird Ihnen eine Empfangsbestätigung zugestellt.

| Nachricht                                                                                                    | Kanton Zug - Pickup notification for confidential e-mail - Msg: PV4 [signed OK] - Nachrich                                                                                                    | t (HTML) - 🖻                |
|----------------------------------------------------------------------------------------------------|----------------------------------------------------------------------------------------------------|-----------------------------|
| Antworten Allen Weiterfelten<br>Antworten Allen Weiterfelten<br>Antworten                                                                                                    | Absrnder Cheine Sunk Estabil<br>sperien Junk Estabil<br>10 - Estabil 15 Optionen 16 Student 17 Optionen 17 Student 19 Student 19 Student 1 | *                           |
| Bitte betrachten Sie diese Angelegenheit als Vertraulich.<br>Vom Privaliphere BezureNessoging (SezureNessoging genrasphere.com)<br>An<br>Ce:<br>Betrefft Kanton Zug - Pickup notification for confidential e-mail - Misgi PV4 [sig                                                            | red Dig                                                                                                    | Gesendet: Mi 16.02.2011 111 |
| Machricht PrivaSphereQuickRef_en.pdf (153 KB)                                                                                                    |                                                                                                    |                             |
| You received the following confidential e-mail (Me<br>Sender: Confidential<br>Subject: Confidential<br>Sending type: Registered f<br>Sending date: 2011-02-16<br>Pickup deadline: 2011-03-18<br>Picase use the following link to pick up your<br>https://www.privasphere.com/MUCChk.dYid=Ztgy | ssage-ID:PV4) via the secure e-mail service of the Kanton Zug.<br>ecelpt<br>confidential e-mail:<br>kl_u9wnijo2Sahocy                                                                                                    |                             |
| Best regards,<br>Kanton Zug                                                                                                    |                                                                                                    |                             |
| Please do not reply to this e-mail. If you have que<br>www.privasphere.com   info@privasphere.com                                                                                                    | stions, please visit our website or contact customer service.                                                                                                    |                             |
| This e-mail is digitally signed for security reasons.                                                                                                    | Please control the validity of the signature before clicking the link for                                                                                                    | pickup. More information    |

Wird der Link angewählt, erfolgt die Aufforderung, das in der Sendebestätigung gespeicherte Einmalpasswort (MUC) einzugeben.

|                                                                                        | D E E I I He                                                      |
|----------------------------------------------------------------------------------------|-------------------------------------------------------------------|
| Kanton Zug                                                                             |                                                                   |
| PrivaSphere Access                                                                     |                                                                   |
| To read the confidential e-mail (Message-ID: PV4) pla                                  | sase enter the following information.                             |
| The Message Unlock Code (MUC), which you re<br>or by text message or fax:              | ceived from the sender personally                                 |
| Bav3u Login                                                                            |                                                                   |
| MUC in archive copy "Registered".<br>No longer available: Contact the <u>support</u> . |                                                                   |
| In order to avoid having to deal with MUCs in the futu                                 | ure, choose a permanent password. 🕐                               |
| Quick-Register new user - there is no cost!                                            |                                                                   |
| powered by B PrivaSphere                                                               | © 2011 PriveSphere AG   Terms of Use   Privecy Statement   Imprir |

Nach der Eingabe wird die rechtsgültige, mit Zeitstempel versehene Empfangsbestätigung angezeigt. Diese muss heruntergeladen und ausgedruckt werden.

| Inbox Ka                                                | anton Zug                                                                                           | <u> D</u>  E <u> F</u>   <u>I Heb</u> |
|---------------------------------------------------------|----------------------------------------------------------------------------------------------------|---------------------------------------|
| Register first to r                                     | reply 👒 Delete 🍕 Save e-mail as .txt 🤏 Save e-mail as .eml 🍕 Save e-mail as .pdf 🖨 Printer-friendly |                                       |
| WUC ok, m                                               | essage also sent to your mail program, (n0119)                                                      |                                       |
|                                                         | Quick-Register new user suisselD                                                                    |                                       |
| From:                                                   | Schlichtungsbehörde für landwirtschaftliche Pacht, epost.sblandwirtschaftlichepacht@zg.ch           |                                       |
| Date Sent:                                              | 11:13:16 AM                                                                                         |                                       |
| To:                                                     | l@zg.ch                                                                                             |                                       |
| Subject:                                                | Einschreiben-Empfangsbestätigung 1/1: "via Sicheres Kontaktformular - Meldung: "Test""              |                                       |
| Attachment:                                             | <u>Einschreiben Quittung 20110215-11778pdf</u> (174Κ) (į),                                          |                                       |
|                                                         | Show all attachments                                                                                |                                       |
|                                                         | download all (zip) 🔤                                                                                |                                       |
| Ihre digital signi                                      | ierte PDF Quittung ist angehängt.                                                                   |                                       |
| Ihr eGov Einsch                                         | reiben                                                                                              |                                       |
| An: epost.sbland<br>Betreff: "via Sic<br>Gesendet: 2011 | dwirtschaftlichepacht@zg.ch<br>.heres Kontaktformular - Meldung: "Test""<br>02-16 11:04:45 MEZ      |                                       |
| wurde geöffnet                                          | am 2011-02-16 11:13:14 MEZ (erhalten via Web durch Passwort)                                        |                                       |
| Bitte finden Sie<br>here I                              | alle Details in                                                                                     |                                       |
| Thread: This e-ma                                       | ail is a reply to <u>that e-mail</u> you sent.                                                      | 1                                     |
| This e-mail is a rep                                    | piy to <u>that e-mail</u> you received as well.                                                     | Done (?)                              |
|                                                         |                                                                                                    | Terretures                            |
| In order to avoid h                                     | aving to deal with MUCs in the future, choose a permanent password. $\textcircled{2}$               |                                       |
| Quick-Register ne                                       | w user there is no cost!                                                                            |                                       |

Anstelle des Einmalpasswortes (MUC) können Sie in Zukunft auch Ihr eigenes Passwort zur Abholung der Empfangsbestätigung benutzen, indem Sie sich kostenlos auf der Plattform von PrivaSphere über <u>Quick-Register new User</u> anmelden.

Beispiel einer Empfangsbestätigung:

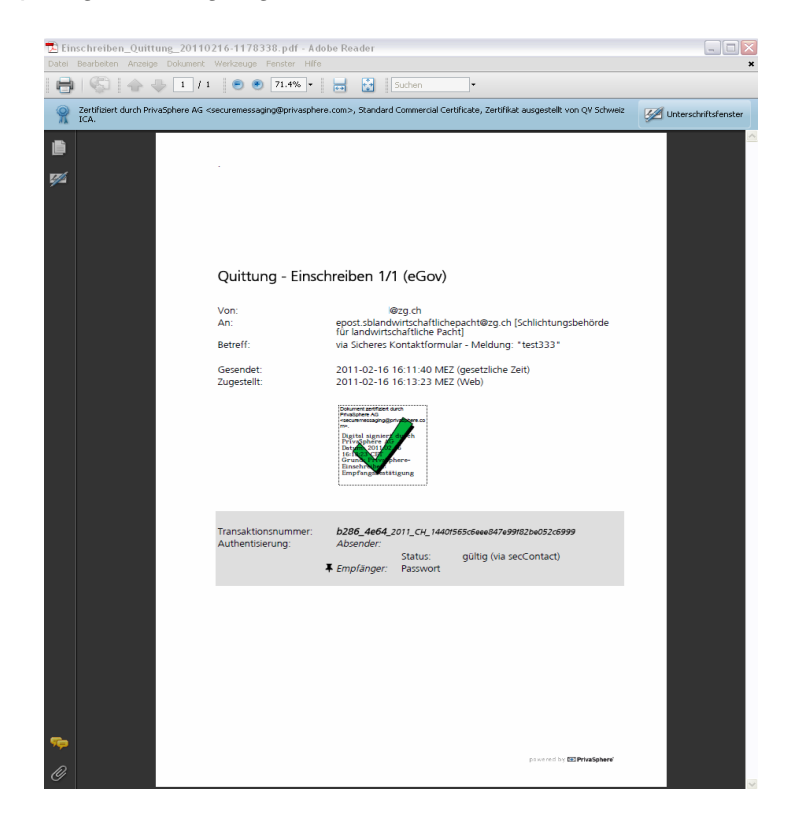